# 14-6.「電子証明書」の削除

### 1. 「インターネットオプション」の起動

インターネットエクスプローラーを起動し、以下のいずれかによりインターネットオプションを起動します

#### ①右上に歯車が表示されている場合

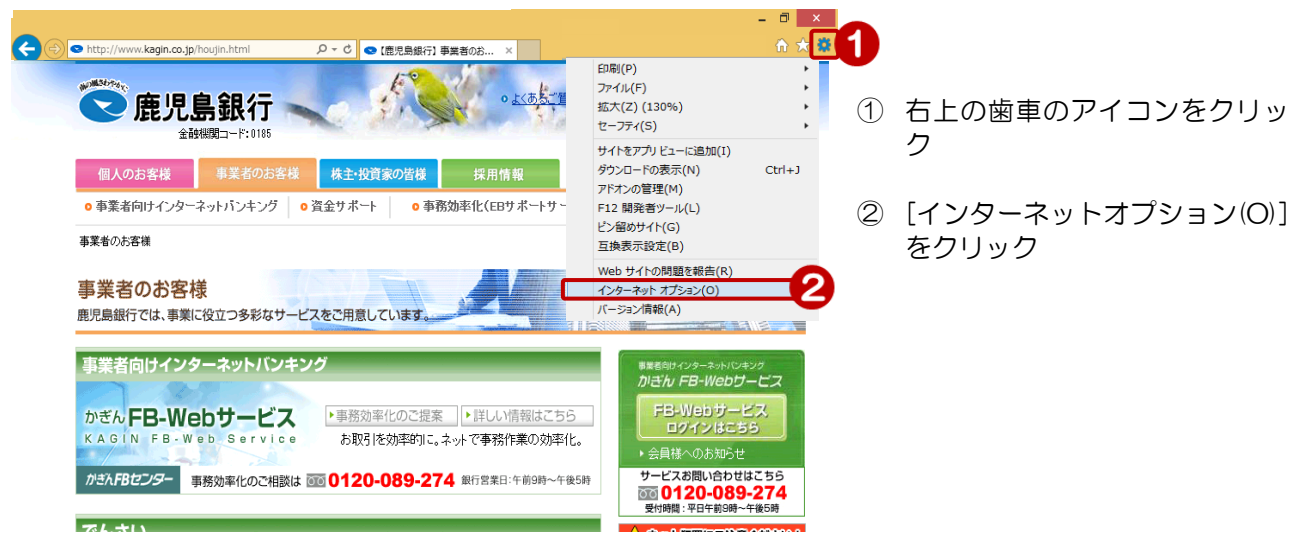

## ②メニューバーが表示されている場合

③コマンドバーが表示されている場合

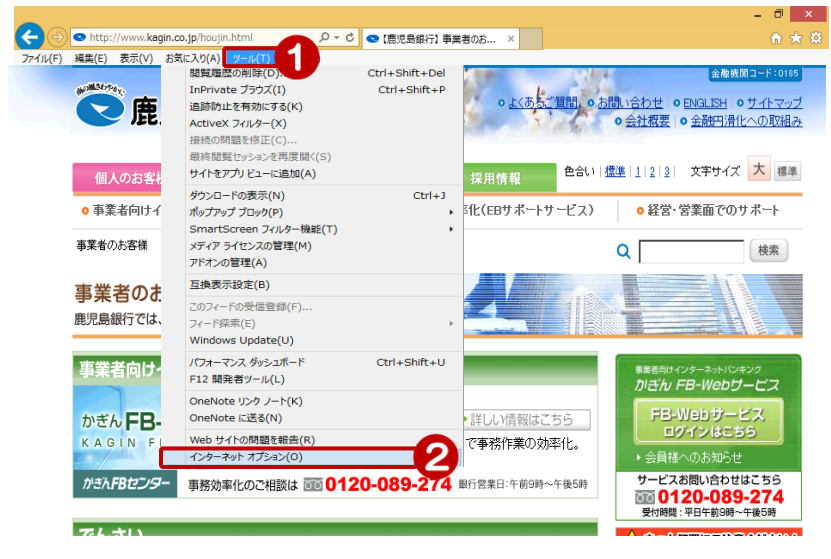

- [ツール(T)]のボタンをクリック
- ② [インターネットオプション(O)]
   をクリック

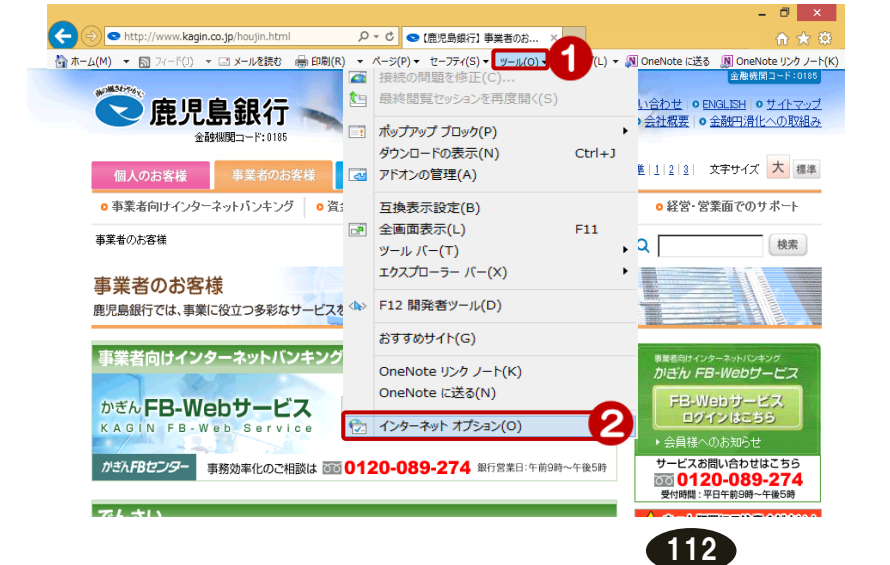

- [ツール (O)]のボタンをクリック
- ② [インターネットオプション(O)] をクリック

# 2.「コンテンツ」タブ

| インターネットオプション                                                                                                    |   |                  |
|----------------------------------------------------------------------------------------------------|---|------------------|
| 全般 セキュリティ ブライバシー コンテンツ 接続 ブログラム 詳細設定                                                                                                    | 3 | [コンテンツ] のタブをクリック |
| コンテンツ アドバイザー                                                                                                    |   |                  |
| 暗号化された接続と識別のための証明書を設定します。 SSL 状態のクリア(S) 証明書(C) 発行元(B) オートコンプリート                                                                                                    | 4 | [証明書(C)] をクリック   |
| オートコンガートによって、web ペーツで前回     設定(D)       入力した内容を、入力中に補完できます。     フィードと Web スライス       フィードと Web スライスは、Web サイトの更新さ     設定(N)       パたコンテンツを Internet Explorer やその他の<br>プログラムで表示します。     設定(N) |   |                  |
| <br>OK                                                                                                    |   |                  |

| <br>E明書                                        | 1                      | 1415,780            | 1.40     | -            | OF TAXABLE | x     |             |            |
|------------------------------------------------|------------------------|---------------------|----------|--------------|------------|-------|-------------|------------|
| 目的(                                            | (N):                   | ৾৻ৢ৵৻৻৴             |          |              |            | •     |             |            |
| 個人 ほかの人 中間証明機関 信頼されたルート証明機関 信頼された発行元 信頼されない発行元 |                        |                     |          |              |            | (5)   | 対象の証明書をクリック |            |
| ž                                              | 発行先                    | 発行者                 | 有効期限     | フレンドリ名       |            |       | 0           |            |
|                                                | <b>0123456789_0001</b> | THE KAGOSHIMA BA    | 2016/01/ | 〈なし〉<br>〈なし〉 | -6         |       |             |            |
|                                                |                        |                     | 2010/01/ | (180)        |            |       | 6           | [削除] をクリック |
|                                                |                        |                     |          |              |            |       |             |            |
|                                                |                        |                     |          |              |            |       |             |            |
| 1                                              | ンポート(ロ) エクスス           | ポート(E)        ┣余(R) | <b>9</b> |              | 言羊糸田       | 設定(A) |             |            |
| - IIB                                          | 明書の目的                  |                     |          |              |            |       |             |            |
| クラ                                             | イアント認証                 |                     |          |              | 表示         | (V)   |             |            |
| <u>III</u> BE                                  | 月書の詳細について表示            | <u>llat.</u>        |          |              | 」<br>F     | (C)   |             |            |

### 3. 削除完了

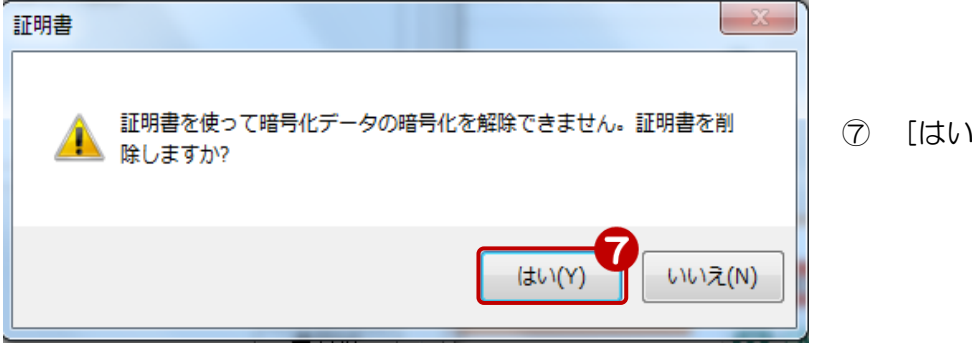

⑦ [はい]をクリック

削除完了!

| 証明書    |                          |                  |          | -       |           | ×  |
|--------|--------------------------|------------------|----------|---------|-----------|----|
| 目的()   | N): <                    | イブンす             |          |         |           | -  |
| 個人     | ほかの人 中間証明                | 月機関│信頼されたルート訂    | 8月機関│信約  | 頼された発行元 | 信頼されない発行元 |    |
| 発      | 行先                       | 発行者              | 有効期限     | フレンドリ名  |           |    |
|        | <b>1</b> 9876543210_0001 | The Kagoshima Ba | 2016/01/ | 〈なし〉    |           |    |
|        | <b>ポート(1)</b> ) 「エクスポー   | -ト(E) 削除(R)      | 1        |         | 詳細設定(     | A) |
| - 訂正8月 | 津の目的                     |                  |          |         |           |    |
|        |                          |                  |          |         | 表示(V)     |    |
| 証明     | 書の詳細について表示し              | <u>ます。</u>       |          |         | 閉じる(C     | )  |